| 3.操作方法                                        |                                                              |  |  |  |
|-----------------------------------------------|--------------------------------------------------------------|--|--|--|
| 3-3-9-1.                                      | 納品実績入力                                                       |  |  |  |
|                                               |                                                              |  |  |  |
| 開催会社用語(INET (20618.18)     コッイル(F) 原素(F) 未完か) | Microsoft Internet Explorer                                  |  |  |  |
| シディルビ 編集性 あかい                                 | 8.902.058 ジール() ヘルション () () () () () () () () () () () () () |  |  |  |
|                                               | 前品実績入力 2002/10/28 105128                                     |  |  |  |
| 発注会社 1027 A                                   | BC会社                                                         |  |  |  |
| 管理区为 AU1<br>納品日 20021020                      | + 担当者 (FXF把当者 運船元 p3-333-4444<br>郵便香品                        |  |  |  |
| 納品場所 東京都方入日                                   | 場所                                                           |  |  |  |
|                                               |                                                              |  |  |  |
| 特記事項 約品完了済み<br>管理項目 101=12=3                  | 111                                                          |  |  |  |
| BAT NO INTE                                   |                                                              |  |  |  |
| SEQ 品名<br>彩注数 単位                              | 規格 単体 全括 沿鹿船 会社                                              |  |  |  |
| <u>先计数 单位</u><br>5茶                           |                                                              |  |  |  |
| 100.00 🕄 +                                    | 100.00 <b>和 + 580.00 58000</b> 2762 60762                    |  |  |  |
| 2                                             |                                                              |  |  |  |
| 3                                             |                                                              |  |  |  |
| +                                             |                                                              |  |  |  |
| 課税対象籍                                         | 58.000 消費税額 2.762 合計金額 60.762                                |  |  |  |
| 「「「「」」 次へ                                     | メニュー 枝常 管理区分枝常 前頁 次頁                                         |  |  |  |
| 商品カタログ検索                                      | 文字検索二ード入力                                                    |  |  |  |
| 。<br>② ページが表示されました                            |                                                              |  |  |  |
| 機能概要                                          | 見積発注または発注申請等で処理出来なかった発注商品の管理を                                |  |  |  |
|                                               | する為の画面です。( 電話注文、FAX注文等 etc・・ )                               |  |  |  |
|                                               | 赤丸で囲んだ部分は必須頂日です                                              |  |  |  |
|                                               | 入力必須項目に入力漏れがあると項目の右端が黒く反転し                                   |  |  |  |
|                                               | メッセージが表示されます。                                                |  |  |  |
|                                               | また、入力項目の左「+」のマークの付いている項目は                                    |  |  |  |
|                                               | 検索機能付きです、入力項目内にカーソルをセットして                                    |  |  |  |
|                                               | トの一検察」ホタンを押すと登録されている情報が表示され                                  |  |  |  |
|                                               | 迭抓 9 る事 // 山木よ 9 。<br>                                       |  |  |  |
|                                               | 選択後に表示された文字や数値を修正する事が可能です。                                   |  |  |  |
|                                               | (青丸の部分:商品名変更、消費税0円に変更)                                       |  |  |  |
|                                               | 単価も検索された単価で初期表示されますが変更可能です。                                  |  |  |  |
|                                               | 金額寺は人刀がない場合、目動計算され表示されますが、<br>  タズ恋恵可能になっています                |  |  |  |
|                                               | 土 し夕丈り 肥にな ノ しいま り。                                          |  |  |  |
|                                               |                                                              |  |  |  |
|                                               |                                                              |  |  |  |

| 3.操作方法                                                        |                                                                       |             |
|---------------------------------------------------------------|-----------------------------------------------------------------------|-------------|
| <b>3-3-9-2.</b> 納品実                                           | 續入力                                                                   |             |
|                                                               |                                                                       |             |
| ● 関連会社用購買NET(23619,35) - Microso<br>つっく(1,45) 原集(5) 本テクク お原にろ | att Internet Explorer                                                 | - D X       |
|                                                               | (5)(5)(5)(5)(5)(5)(5)(5)(5)(5)(5)(5)(5)(                              | NET         |
| 【伝察番号 G800003<br>発注会社 8027 ABC会<br>管理区分 401 +                 |                                                                       | 1.35.56     |
| 納品日 20021028<br>納品場所 東京都テスト場所                                 | 郵便番号                                                                  |             |
| 特記事項 納品<br>管理項目 101-12-111                                    |                                                                       |             |
| SEO 品名<br>発注数 単位 『<br>1 お茶<br>100.00 袋 + 100.0                | 規格<br>情求数 単位  単価  金額 消費税<br>緑茶<br>00   箱  + 580.00   58000   2762   6 | 合計<br>80762 |
| 3                                                             |                                                                       |             |
| 課税対象額 58                                                      | 8,000 消費税額 2,762 合計金額 60                                              | ×<br>0,762  |
| <b>第四</b> 入力 メニ                                               | (ユー 戻る 前頁 次頁                                                          | <u>.</u>    |
| (2)ページが表示されました                                                |                                                                       | 주아 //       |
|                                                               |                                                                       |             |
| 機能概要           項目の                                            | )入力が全て終了した後、 <u>次へ</u> のボタンを押して <sup>-</sup><br>)家の確認画面がまこされます        | 下さい。        |
| 内容に                                                           | 谷の唯認画面が表示されます。<br> 誤りがなければ、そのまま入力のボタンを押し                              | て下さい。       |
| 入力内                                                           | 容に誤りがあった場合は、戻るのボタンを押する                                                | と、入力画面      |
| に戻り                                                           | ます。                                                                   |             |
| 誤った                                                           | :入力部分の変更を行ない、次へのボタンを押し                                                | て同じ用に       |
| 処理を                                                           | :進めてください。                                                             |             |
|                                                               | )ボタンを押して処埋を終了すると納品実績入力(<br>0.1、ヘロリます                                  | の初期画面       |
| (3-3-3-3) (3-3-3) (3-3-3)                                     | 9-1)へ戻りまり。<br>「処理を行かう時は」同じように進めて下さい                                   |             |
|                                                               |                                                                       |             |
|                                                               |                                                                       |             |
|                                                               |                                                                       |             |
|                                                               |                                                                       |             |
|                                                               |                                                                       |             |
|                                                               |                                                                       |             |
|                                                               |                                                                       |             |
|                                                               |                                                                       |             |

| 3.操作方法                                                                                                    |                                                                                                    |                                                                                                    |
|----------------------------------------------------------------------------------------------------|----------------------------------------------------------------------------------------------------|----------------------------------------------------------------------------------------------------|
| 3-3-10-1.                                                                                                    | 納品実績入力取消                                                                                                    |                                                                                                    |
|                                                                                                    |                                                                                                    |                                                                                                    |
| <ul> <li>テスト販売店 (23619,44) - Micros</li> <li>コーイル(F) (原集(F)) 東王(A)</li> </ul>                                                                                                    | soft Internet Explorer<br>素簡(二入し(A) - ジェッル(の) - ヘルー(A)                                                                                                    |                                                                                                    |
|                                                                                                    | 1000 - 100 - 100 - |                                                                                                    |
| アスト朝の司占                                                                                                    | 納品実績取消(置択)                                                                                                    | 2002/10/28 11:37:11                                                                                 |
|                                                                                                    | 0+DD 0+D455                                                                                                    |                                                                                                    |
| S 伝宗番号 先注日<br>担当者                                                                                                    | #100日 #100場所<br>連絡先 特記事項                                                                                                    |                                                                                                    |
|                                                                                                    | (10/20 2000 /10/20 東京報告7) 提ぶ                                                                                                    |                                                                                                    |
| 〒スト担当者                                                                                                    | 03-333-4444                                                                                                    |                                                                                                    |
| 02. G800003 2002/                                                                                                    | (10/28 2002/10/28 東京都テスト場所                                                                                                    |                                                                                                    |
| テスト担当者                                                                                                    | 03-333-4444 #Mdb                                                                                                    |                                                                                                    |
|                                                                                                    |                                                                                                    |                                                                                                    |
|                                                                                                    |                                                                                                    |                                                                                                    |
|                                                                                                    |                                                                                                    |                                                                                                    |
|                                                                                                    |                                                                                                    |                                                                                                    |
|                                                                                                    |                                                                                                    |                                                                                                    |
|                                                                                                    |                                                                                                    |                                                                                                    |
|                                                                                                    |                                                                                                    |                                                                                                    |
|                                                                                                    | 前頁 次頁                                                                                                    | 発行り                                                                                                 |
| 確認 メイン                                                                                                    | 前頁 次頁                                                                                                    | ¥冬り<br>・<br>・<br>・<br>・<br>・                                                                        |
| <ul> <li>2010日</li> <li>2010日</li> <l< th=""><th>前頁 次頁</th><th>¥ኛ።)<br/>•<br/>•<br/>•<br/>•<br/>•<br/>•<br/>•<br/>•<br/>•<br/>•<br/>•<br/>•<br/>•<br/>•<br/>•<br/>•<br/>•<br/>•<br/>•</th></l<></ul> | 前頁 次頁                                                                                                    | ¥ኛ።)<br>•<br>•<br>•<br>•<br>•<br>•<br>•<br>•<br>•<br>•<br>•<br>•<br>•<br>•<br>•<br>•<br>•<br>•<br>• |
|                                                                                                    | <ul> <li>第直 注重</li> <li>納品実績の削除が行なえます。</li> </ul>                                                                                                    | ¥ጀካ<br>💌 🖉 ብンターネット 🦽                                                                                |
| <ul> <li>第20 メイン</li> <li>マージが表示されました</li> <li>機能概要</li> </ul>                                                                                                    | 新国   新国   新国   新国   新国   新国   新国   新国   新国   新国   新国    新国   新国    新国   新国    新国   新国    新国    新国    新国   新国    新国   新国    新国    新国   新国    新国    新国   新国    新国   新国    新国    新国   新国    新国   新国   新国    新国    新国   新国    新国   新国    新国    新国   新国    新国   新国    新国    新国   新国    新国    新国   新国    新国   新国   新国    新国   新国    新国   新国    新国   新国    新国    新国   新国    新国   新国                                                                                                    | ¥約<br>■<br>■<br>こ<br>されます。<br>毎日のボタンナポースTキリ                                                         |
|                                                                                                    | 新国   納品実績の削除が行なえます。   納品実績の伝票情報が一覧表示   削除処理を行なう伝票を選択し                                                                                                    | ¥∜り<br>・<br>・<br>・<br>・<br>・<br>・<br>・<br>・<br>・<br>・<br>・<br>・<br>・                                |
|                                                                                                    | 新国   納品実績の削除が行なえます。   納品実績の伝票情報が一覧表示   削除処理を行なう伝票を選択し                                                                                                    | ¥約<br>・<br>・<br>・<br>されます。<br>番号のボタンを押して下さい。                                                        |
|                                                                                                    | 新国   納品実績の削除が行なえます。   納品実績の伝票情報が一覧表示   削除処理を行なう伝票を選択し                                                                                                    | ¥り<br><b>マンターネット</b><br>されます。<br>番号のボタンを押して下さい。                                                     |
|                                                                                                    |                                                                                                    | ¥り<br>・<br>・<br>されます。<br>番号のボタンを押して下さい。                                                             |
|                                                                                                    | 納品実績の削除が行なえます。<br>納品実績の伝票情報が一覧表示<br>削除処理を行なう伝票を選択し                                                                                                    | ¥約<br>・<br>・<br>されます。<br>番号のボタンを押して下さい。                                                             |
|                                                                                                    |                                                                                                    | ¥り<br><b>さ</b> れます。<br>番号のボタンを押して下さい。                                                               |
|                                                                                                    |                                                                                                    | ¥り<br>これます。<br>番号のボタンを押して下さい。                                                                       |
|                                                                                                    |                                                                                                    | ¥ り<br>これます。<br>番号のボタンを押して下さい。                                                                      |
|                                                                                                    |                                                                                                    | ¥り<br>これます。<br>番号のボタンを押して下さい。                                                                       |
|                                                                                                    |                                                                                                    | ¥り<br>これます。<br>番号のボタンを押して下さい。                                                                       |
|                                                                                                    |                                                                                                    | ¥り<br>これます。<br>番号のボタンを押して下さい。                                                                       |
|                                                                                                    | 納品実績の削除が行なえます。<br>納品実績の伝票情報が一覧表示<br>削除処理を行なう伝票を選択し                                                                                                    | ¥り<br>これます。<br>番号のボタンを押して下さい。                                                                       |
|                                                                                                    |                                                                                                    | ¥り<br>これます。<br>番号のボタンを押して下さい。                                                                       |
|                                                                                                    |                                                                                                    | そり こう ういます。<br>番号のボタンを押して下さい。                                                                       |

| <u>3.操作方法</u>                                 |                            |                                   |  |  |
|-----------------------------------------------|----------------------------|-----------------------------------|--|--|
| <b>3-3-10-2.</b>   納品実績入力取                    | 2消                         |                                   |  |  |
| - エフト版本は (296205) - Missonaft Islamat Funkasa |                            |                                   |  |  |
| ファイル(F) 編集(E) 表示(V) お気に入り(A) ?                | ール(1) ヘルブ(H)               | ロンク ※                             |  |  |
| 57 mg ang 10 g 57 00 g 5                      | 110 1120                   | ···· •                            |  |  |
|                                               | P.0.                       |                                   |  |  |
|                                               | (♥))<br>当(8月3田) (3         | 差会11用勝員NET<br>2002/10/28 15:45:14 |  |  |
| 発注会社 8027 ABC会社                               |                            | 00 000 4444                       |  |  |
| 管理区方 AUI 但当者 デ.<br>  納品日 2002/10/28 郵便番号      | 从12日看 建柏元                  | 03-333-4444                       |  |  |
| 納品場所東京都テスト場所                                  |                            |                                   |  |  |
| 特記事項 納品                                       |                            |                                   |  |  |
| 管理項目 101-12-111                               |                            |                                   |  |  |
| SEQ 品名 規格                                     |                            |                                   |  |  |
| 納品数 単位 請求数 単位                                 | ↓ 単価 金額                    | 消費税 合計                            |  |  |
| 1 の余 株   100.00 箱                             | 余<br>580.00 58000          | 2762 60762                        |  |  |
|                                               |                            |                                   |  |  |
|                                               |                            |                                   |  |  |
|                                               |                            | 6411                              |  |  |
| 課税対象額 58,000 消費                               | 税額 2.762 合計                | *そり<br>全額 60.762                  |  |  |
|                                               |                            |                                   |  |  |
| 前頁   次頁   メイン   削隊                            | <u></u>                    |                                   |  |  |
| そうページが表示されました<br>100 年 (二日)                   |                            | 2 インターネット ///                     |  |  |
| 機能概要 選択した、伝導 内容を確認して                          | ₹の詳細内谷か表示され<br>「ケック体を削除した」 | します。<br>い場合は削除のボタンを               |  |  |
| 神して下さい。                                       | . 仏宗主体を削除したい               |                                   |  |  |
| 一度削除された                                       | 伝票は元には戻せませ                 | さんので注意が必要です。                      |  |  |
| よく確認を行な                                       | いてから処理を実行し                 | して下さい。                            |  |  |
| 処理が終了する                                       | っと、納品実績削除の量                | 長初の画面(3-3-10-1)へ                  |  |  |
|                                               |                            |                                   |  |  |
|                                               |                            |                                   |  |  |
|                                               |                            |                                   |  |  |
|                                               |                            |                                   |  |  |
|                                               |                            |                                   |  |  |
|                                               |                            |                                   |  |  |
|                                               |                            |                                   |  |  |
|                                               |                            |                                   |  |  |
|                                               |                            |                                   |  |  |